# 如何使用EFI Shell將安全惡意軟體分析裝置引導 至恢復模式並將恢復模式新增到引導選項

## 目錄

<u>簡介</u> <u>問題</u> <u>解決方案</u> <u>EFI外殼</u> 將恢復模式新增到引導選項

## 簡介

本文檔介紹如何使用EFI Shell將Secure Malware Analytics®裝置引導至恢復模式並將恢復模式新增 到引導選項的步驟。

## 問題

您可以看到如下圖所示,BIOS視窗中未顯示恢復模式:

Please select boot device:

Appliance UEFI: Built-in EFI Shell UEFI: IP4 0100 Intel(R) I350 Gigabit Network Connection UEFI: IP4 0101 Intel(R) I350 Gigabit Network Connection Enter Setup

> ↑ and ↓ to move selection ENTER to select boot device ESC to boot using defaults

在此案例中,為了能夠引導進入恢復模式,必須使用下一節中介紹的步驟。

## 解決方案

## EFI外殼

步驟1.將KVM介面卡連線到外部顯示器和鍵盤,並將其插入裝置前面的KVM埠。如果CIMC可用且 已配置,則可以使用遠端KVM。

#### 步驟3.在BIOS視窗中按F6獲取可能的引導目標清單。

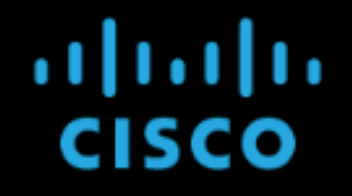

Press <F2> Setup, <F6> Boot Menu, <F7> Diagnostics, <F8>Cisco IMC Configuration, <F12> Network Boot

Bios Version : C220M4.4.0.2d.0.0627191019 Platform ID : C220M4

Cisco IMC IPv4 Address : Cisco IMC MAC Address :

Processor(s) Intel(R) Xeon(R) CPU E5-2697 v4 @ 2.30GHz Total Memory = 512 GB Effective Memory = 512 GB Memory Operating Speed 2400 Mhz Entering boot selection menu...

#### 步驟4.選擇UEFI:內建EFI外殼。

Please select boot device:

Appliance UEFI: Built-in EFI Shell UEFI: IP4 0100 Intel(R) I350 Gigabit Network Connection UEFI: IP4 0101 Intel(R) I350 Gigabit Network Connection Enter Setup

> ↑ and ↓ to move selection ENTER to select boot device ESC to boot using defaults

步驟5.在此之後,請在啟動指令碼完成之前按ESC以移入EFI Shell。

#### 步驟6.可用檔案系統的清單。

| UEFI Interactive Shell v2.0. UEFI v2.40 (American Megatrends, 0x0005000B). Revision 1.02                               |
|----------------------------------------------------------------------------------------------------|
| Manning table                                                                                                    |
| fs0: Alias(s):HD29a0b:;blk1:                                                                                           |
| PciRoot(0x0)/Pci(0x2,0x2)/Pci(0x0,0x0)/Ctrl(0x0)/Scsi(0x0,0x0)/HD(1,GPT,7303FEC6-7E81-4D88-961C-AE562681960F,0x800,0x4 |
| 00000)                                                                                                    |
| fs1: Alias(s):HD29b0b:;blk5:                                                                                           |
| PciRoot(0x0)/Pci(0x2,0x2)/Pci(0x0,0x0)/Ctrl(0x0)/Scsi(0x1,0x0)/HD(1,GPT,C65AF6B6-C149-4184-B744-EB15CD038D5B,0x800,0x4 |
| 00000)                                                                                                    |
| blk0: Alias(s):                                                                                                    |
| PciRoot(0x0)/Pci(0x2,0x2)/Pci(0x0,0x0)/Ctrl(0x0)/Scsi(0x0,0x0)                                                         |
| blk4: Alias(s):                                                                                                    |
| PciRoot(0x0)/Pci(0x2,0x2)/Pci(0x0,0x0)/Ctrl(0x0)/Scsi(0x1,0x0)                                                         |
| blk2: Alias(s):                                                                                                    |
| PciRoot(0x0)/Pci(0x2,0x2)/Pci(0x0,0x0)/Ctr1(0x0)/Scsi(0x0,0x0)/HD(2,GPT,900A83C7-D4F4-44C3-B6D3-35D2DCC6249F,0x400800, |
| 0x400000)                                                                                                    |
| blk3: Alias(s):                                                                                                    |
| PciRoot(0x0)/Pci(0x2,0x2)/Pci(0x0,0x0)/Ctrl(0x0)/Scsi(0x0,0x0)/HD(3,GPT,D5A6A81E-85F9-4648-9277-3E4A89B43D65,0x800800, |
| 0xD5A6FDF)                                                                                                    |
| blk6: Alias(s):                                                                                                    |
| PciRoot(0x0)/Pci(0x2,0x2)/Pci(0x0,0x0)/Ctrl(0x0)/Scsi(0x1,0x0)/HD(2,GPT,ED9A0467-38FD-4DCF-A409-057CEC64FA1E,0x400800, |
| 0x289A8CFDF)                                                                                                    |
| Press ESC in 5 seconds to skip startup.nsh or any other key to continue.                                               |
| Shell>                                                                                                    |
|                                                                                                    |

步驟7。此時,您需要找到位於其中一個檔案系統中的Recovery目錄。

#### 步驟8.導航到該目錄。

| Shell> fs1:  |                                                             |             |         |                      |
|--------------|-------------------------------------------------------------|-------------|---------|----------------------|
| fs1:∖> dir   |                                                             |             |         |                      |
| Directory of | f: fs1:∖                                                    |             |         |                      |
| 03/16/2022   | 17:12                                                       |             | 31,736  | meta_contents.tar.xz |
| 10/26/2020   | 11:29                                                       |             | 149     | startup.nsh          |
| 12/21/2016   | 23:42 KD                                                    | IR>         | 4,096   |                      |
| 04/30/2021   | 08:28                                                       | 836,        | 030,464 | recovery.rosfs       |
| 3            | File(s)                                                     | 836,062,34  | 9 bytes |                      |
| 1            | Dir(s)                                                      |             |         |                      |
| fs1:\> cd e  | fi                                                          |             |         |                      |
| fs1:\efi\> ( | dir                                                         |             |         |                      |
| Directory of | f: fs1:∖e                                                   | fi\         |         |                      |
| 12/21/2016   | 23:42 KD                                                    | IR>         | 4,096   |                      |
| 12/21/2016   | 23:42 KD                                                    | IR>         | 0       |                      |
| 04/30/2021   | 08:28 <d< td=""><td>IR&gt;</td><td>4,096</td><td></td></d<> | IR>         | 4,096   |                      |
| 0            | File(s)                                                     | Q           | ) bytes |                      |
| 3            | Dir(s)                                                      |             |         |                      |
| fs1:\efi\> ( | d Recover                                                   | ry          |         |                      |
| fs1:\efi\Red | covery\> (                                                  | dir         |         |                      |
| Directory of | f: fs1:∖e                                                   | fi∖Recovery | N .     |                      |
| 12/21/2016   | 23:42 <d< td=""><td>IR&gt;</td><td>4,096</td><td></td></d<> | IR>         | 4,096   |                      |
| 12/21/2016   | 23:42 <d< td=""><td>IR&gt;</td><td>4,096</td><td></td></d<> | IR>         | 4,096   |                      |
| 04/30/2021   | 08:28                                                       | 18,2        | 55,144  | boot.efi             |
| 1            | File(s)                                                     | 18,255,144  | bytes   |                      |
| 2            | Dir(s)                                                      |             |         |                      |

#### 步驟10.裝置啟動至恢復模式。

| >>   |                 |                                                                                                    |
|------|-----------------|----------------------------------------------------------------------------------------------------|
| >>   |                 |                                                                                                    |
| >>   | help            |                                                                                                    |
|      | COMMANDS:       |                                                                                                    |
|      | configure       | showlset: View or modify configuration variables                                                          |
|      | coms            | listeninglopentall: Show open connections                                                                 |
|      | destroy-data    | Reset appliance to be a target for the restore process                                                    |
|      | exit            | Exit tgsh.                                                                                                |
|      | graphql         | Following content until the next empty line is treated as a GraphQL query to run                          |
|      | halt            | Halt appliance                                                                                            |
|      | help            | List available commands, or 'help COMMAND' for details.                                                   |
|      | netconfig       | Update configured network settings                                                                        |
|      | netconfig-apply | Modify active network configuration to match saved settings                                               |
|      | netinfo         | routes firewall addrs stats: Show network configuration and status                                        |
|      | opadnin         | importIcheck: Sync from, or validate, new configuration format                                            |
|      | passud          | Change password for this account                                                                          |
|      | ping            | ping [-c count] [-[ interface] host: ping a remote host                                                   |
|      | poweroff        | Fouer off appliance                                                                                       |
|      | reboot          | Reboot appliance                                                                                          |
|      | reconfigure     | simple/with-reinstall: Mondestructively rerun configuration in single-user mode, with or without precedin |
| a i  | reinstall       |                                                                                                    |
|      | service         | tstatusistartistopirestarti (suc-name): loggie inreatorio services                                        |
|      | support-mode    | statusistariistop: loggie support mode                                                                    |
|      | traceroute      | Determine the path used to a network location                                                             |
|      | Jersion         | shows appriance version                                                                                   |
| - 77 |                 |                                                                                                    |

### 將恢復模式新增到引導選項

步驟1.將KVM介面卡連線到外部顯示器和鍵盤,並將其插入裝置前面的KVM埠。如果CIMC可用且 已配置,則可以使用遠端KVM。

步驟2.重新啟動裝置。

步驟3.在BIOS視窗中按F6獲取可能的引導目標清單。

| ıılııılıı<br>cısco                                                                                                    |
|----------------------------------------------------------------------------------------------------|
| Press <f2> Setup, <f6> Boot Menu, <f7> Diagnostics, <f8>Cisco IMC Configuration, <f12> Network Boot</f12></f8></f7></f6></f2>                                                 |
| Bios Version : C220M4.4.0.2d.0.0627191019<br>Platform ID : C220M4                                                                                                    |
| Cisco IMC IPv4 Address :<br>Cisco IMC MAC Address :                                                                                                    |
| Processor(s) Intel(R) Xeon(R) CPU E5–2697 v4 0 2.30GHz<br>Total Memory  = 512 GB Effective Memory = 512 GB<br>Memory Operating Speed 2400 Mhz<br>Entering boot selection menu |

#### 步驟4.選擇**輸入設定**。

## Please select boot device:

步驟5.導覽至Boot Options,滾動至底部,然後選擇Add New Boot Option。

| Aptio Setup Utility<br>Main Advanced Server                | – Copyright (C) 2019 Americ<br>Management Security Boot         | can Megatrends, Inc.<br>Options Save & Exit                                |
|------------------------------------------------------------|-----------------------------------------------------------------|----------------------------------------------------------------------------|
| Setup Prompt Timeout<br>Check controllers<br>health status | 3<br>[Enabled]                                                  | Add a new EFI boot<br>option to the boot order                             |
| UEFI Boot Options                                          | [Enabled]                                                       |                                                                            |
| Boot Option Priorities<br>Boot Option #1<br>Boot Option #2 | [Appliance]<br>[UEFI: Built-in EFI<br>Shell]                    |                                                                            |
| Boot Option #3                                             | [UEFI: IP4 0100<br>Intel(R) I350 Gigabit<br>Network Connection] | ↔ Select Screen<br>↑↓ Select Item<br>Enter Select Field                    |
| Boot Option #4                                             | [UEFI: IP4 0101<br>Intel(R) I350 Gigabit<br>Network Connection] | +/- Change Value<br>F1 General Help<br>F9 BIOS Defaults<br>F10 Save & Exit |
| ► Add New Boot Option<br>► Delete Boot Option              | •                                                               | ESC Exit                                                                   |
|                                                            |                                                                 |                                                                            |

步驟6.選擇Add boot option,然後鍵入Recovery。

| Aptio Setup Utility – Copyright (C) 2019 Americ<br>Boot                                                                           | an Megatrends, Inc.<br>Options                                                                                                    |
|----------------------------------------------------------------------------------------------------|----------------------------------------------------------------------------------------------------|
| Add New Boot Option<br>Add boot option<br>Path for boot option<br>Boot option File Path<br>Create<br>Add boot option<br>Recovery_ | Specify name for new<br>boot option                                                                                                    |
|                                                                                                    | ✤ Select Screen<br>↑↓ Select Item<br>Enter Select Field<br>+/- Change Value<br>F1 General Help<br>F9 BIOS Defaults<br>F10 Save & Exit<br>ESC Exit |

步驟7.選擇Path for boot選項並</mark>選擇正確的File System。

| Aptio Setup Utility – Copyright (C) 2019 Ameri<br>Boot                                                                                                   | can Megatrends, Inc.<br>Options                                                                                                    |  |
|----------------------------------------------------------------------------------------------------|----------------------------------------------------------------------------------------------------|--|
| Add New Boot Option<br>Add boot option<br>Path for boot option<br>Boot option File Path                                                                  | Enter the path to the<br>boot option in the<br>format<br>fsx:\path\filename.efi                                                       |  |
| Select a File System                                                                                                    |                                                                                                    |  |
| PCI(2 2)\PCI(0 0)\DevicePath(Type 1, SubType 5)SCSI(0,0)\HD(Part1,Sig7303f<br>PCI(2 2)\PCI(0 0)\DevicePath(Type 1, SubType 5)SCSI(1,0)\HD(Part1,Sigc65af |                                                                                                    |  |
|                                                                                                    | <b>†↓</b> Select Item<br>Enter Select Field<br>+/- Change Value<br>F1 General Help<br>F9 BIOS Defaults<br>F10 Save & Exit<br>ESC Exit |  |
|                                                                                                    |                                                                                                    |  |

步驟8.選**擇<efi>、<Recovery>和<boot.efi>**。

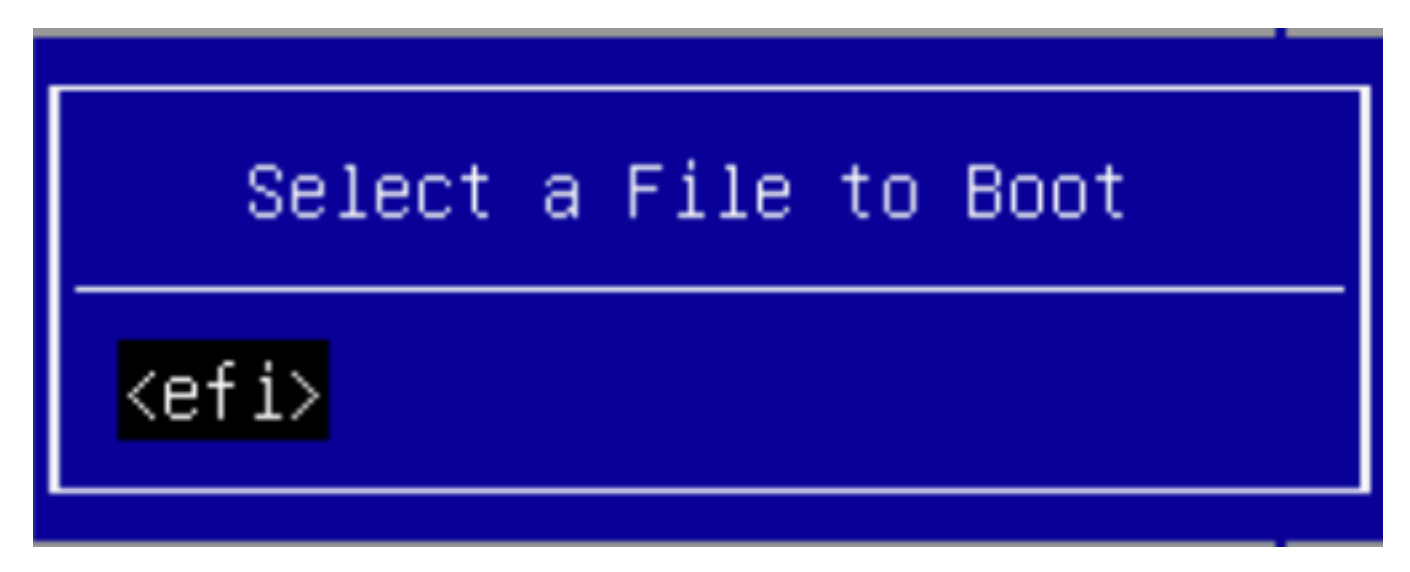

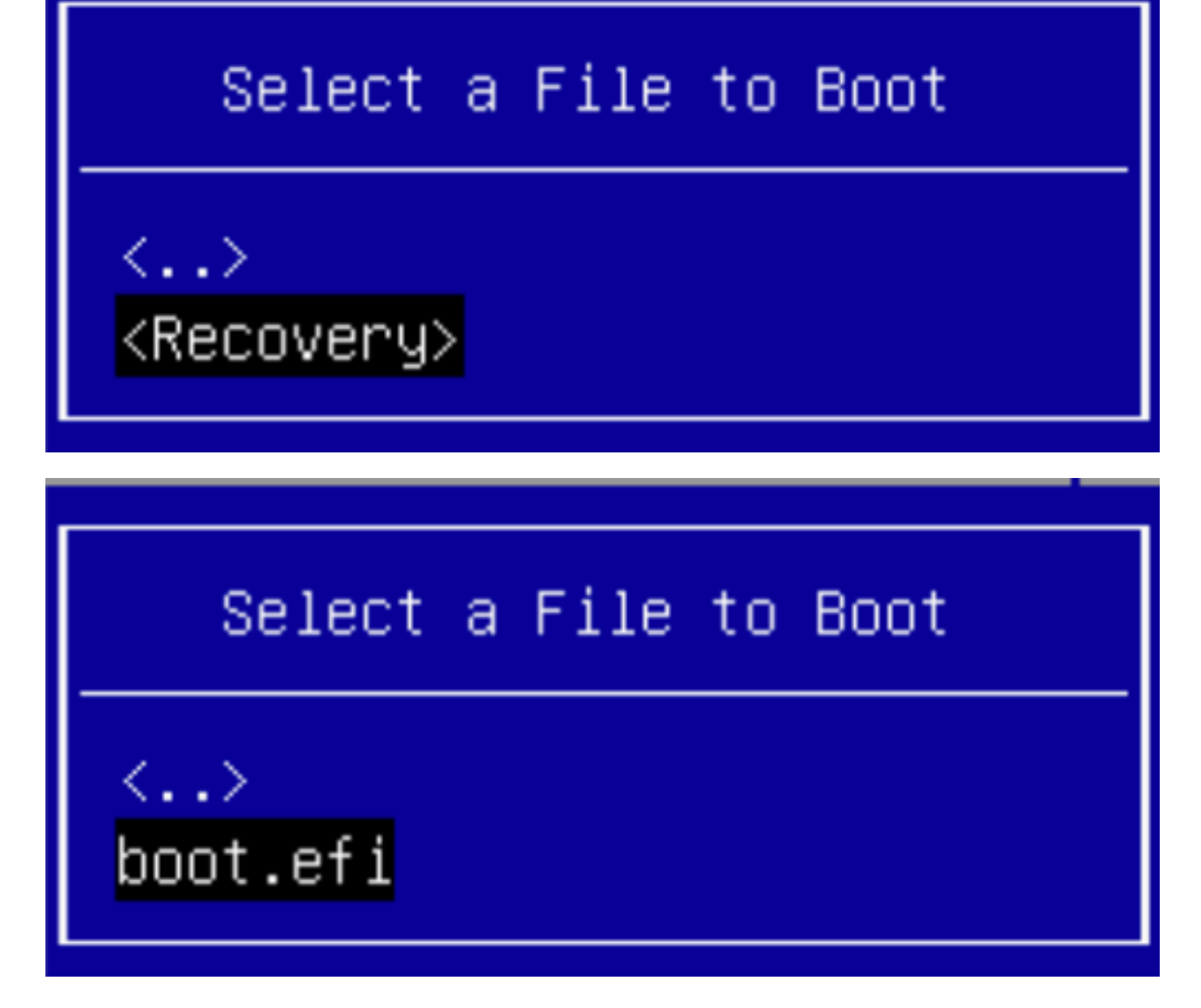

步驟9.選擇Create。

| Aptio Setup Utility                     | y – Copyright (C) 2019 Amerio<br>Boot | can Megatrends, Inc.<br>Options         |
|-----------------------------------------|---------------------------------------|-----------------------------------------|
| Add New Boot Option                     |                                       | Creates the newly<br>formed boot option |
| Add boot option<br>Path for boot option | Recovery                              |                                         |
| Boot option File Path<br>Create         | ∖efi\Recovery\boot.efi                |                                         |
|                                         |                                       | ++ Select Screen                        |
|                                         |                                       | ↑↓ Select Item                          |
|                                         |                                       | Enter Select Field                      |
|                                         |                                       | +/- Change Value                        |
|                                         |                                       | F1 General Help                         |
|                                         |                                       | F9 BIOS Defaults                        |
|                                         |                                       | FIO SAVE & EXIC<br>ESC Evit             |
|                                         |                                       | LOO LAIT                                |
|                                         |                                       |                                         |
|                                         |                                       |                                         |
|                                         |                                       |                                         |

步驟10.建立新引導選項。

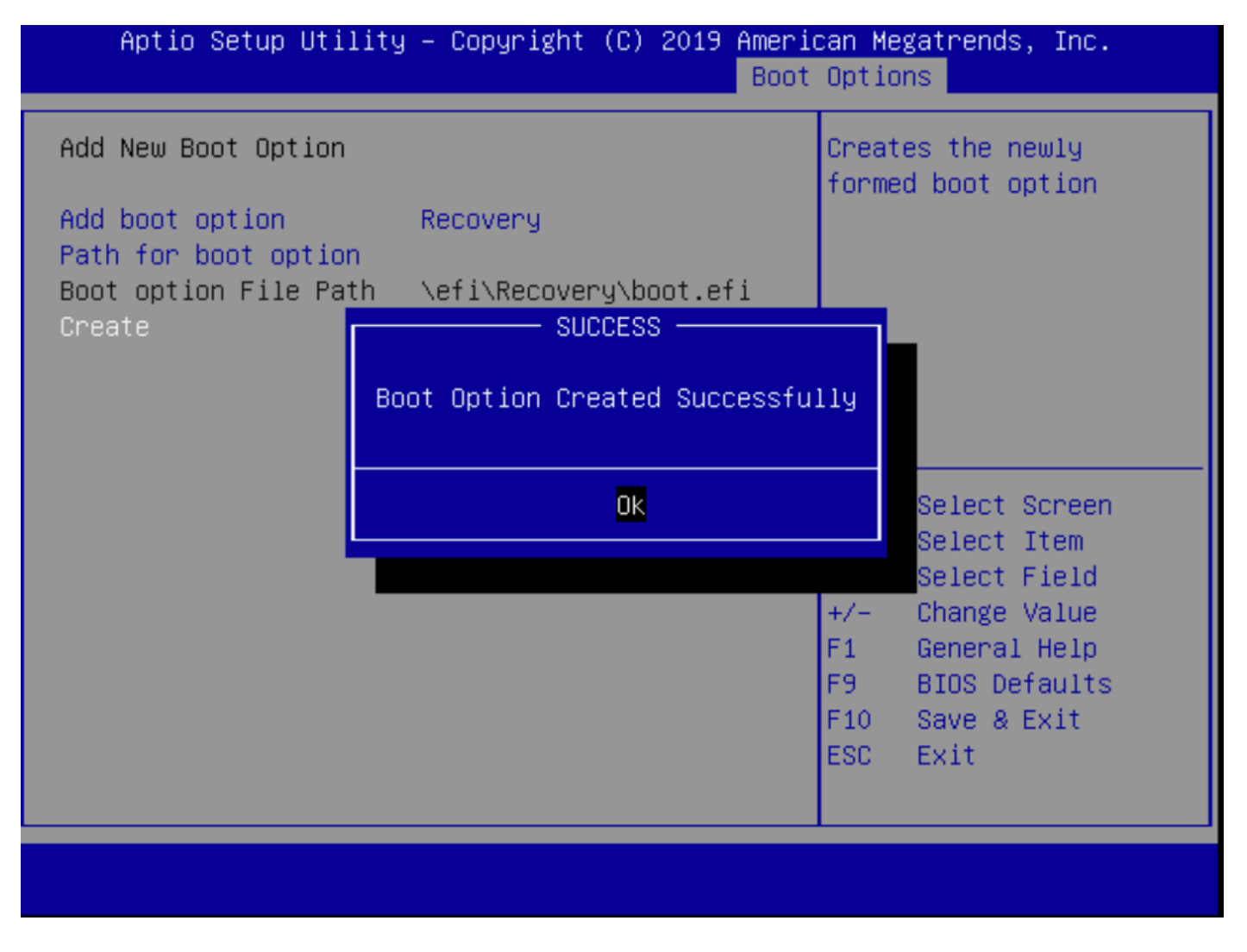

步驟12.使用+/ — 按#2將Recovery選項放在適當的位置。

| Aptio Setup Utility<br>Main Advanced Server                                                             | – Copyright (C) 2019 Ameri<br>Management Security Boot          | can Megatrends, Inc.<br>Options Save & Exit             |
|----------------------------------------------------------------------------------------------------|-----------------------------------------------------------------|---------------------------------------------------------|
| Policy type in use:<br>Boot Configuration<br>Setup Prompt Timeout<br>Check controllers<br>health status | Boot Order Table                                                | Sets the system boot<br>order                           |
| UEFI Boot Options<br>Boot Option Priorities                                                             | [Enabled]                                                       |                                                         |
| Boot Option #1                                                                                          | [Appliance]                                                     |                                                         |
| Boot Option #2                                                                                          | [Recovery]                                                      | ++ Select Screen                                        |
| Boot Option #3                                                                                          | [UEFI: Built-in EFI<br>Shell]                                   | †↓ Select Item<br>Enter Select Field                    |
| Boot Option #4                                                                                          | [UEFI: IP4 0100<br>Intel(R) I350 Gigabit<br>Network Connection] | +/- Change Value<br>F1 General Help<br>F9 BIOS Defaults |
| Boot Option #5                                                                                          | [UEFI: IP4 0101<br>Intel(R) I350 Gigabit<br>Network Connection] | F10 Save & Exit<br>ESC Exit                             |
|                                                                                                    |                                                                 |                                                         |

步驟13.導覽至Save & Exit,然後選擇Save Changes and Exit。

| Aptio Setup Utility – Copyright (C) 2019 Americ                                                         | can Megatrends, Inc.                                                                            |
|----------------------------------------------------------------------------------------------------|-------------------------------------------------------------------------------------------------|
| Main Advanced Server Management Security Boot                                                           | Options Save & Exit                                                                             |
| Save Changes and Exit                                                                                   | Exit system setup after                                                                         |
| Discard Changes and Exit                                                                                | saving the changes.                                                                             |
| Save Options<br>Save Changes<br>Discard Changes                                                         |                                                                                                 |
| Restore Defaults<br>Save as User Defaults<br>Restore User Defaults<br>Load Manufacturing Default Values | →+ Select Screen                                                                                |
| Boot Override<br>Appliance<br>Recovery                                                                  | ↑↓ Select Item<br>Enter Select Field<br>+/- Change Value<br>F1 General Help<br>F8 BIOS Defaulte |
| UEFI: Built-In EFI Shell                                                                                | F9 Blos Defaults                                                                                |
| UEFI: IP4 0100 Intel(R) I350 Gigabit Network                                                            | F10 Save & Exit                                                                                 |
| Connection                                                                                              | ESC Exit                                                                                        |

步驟14.確認更改。

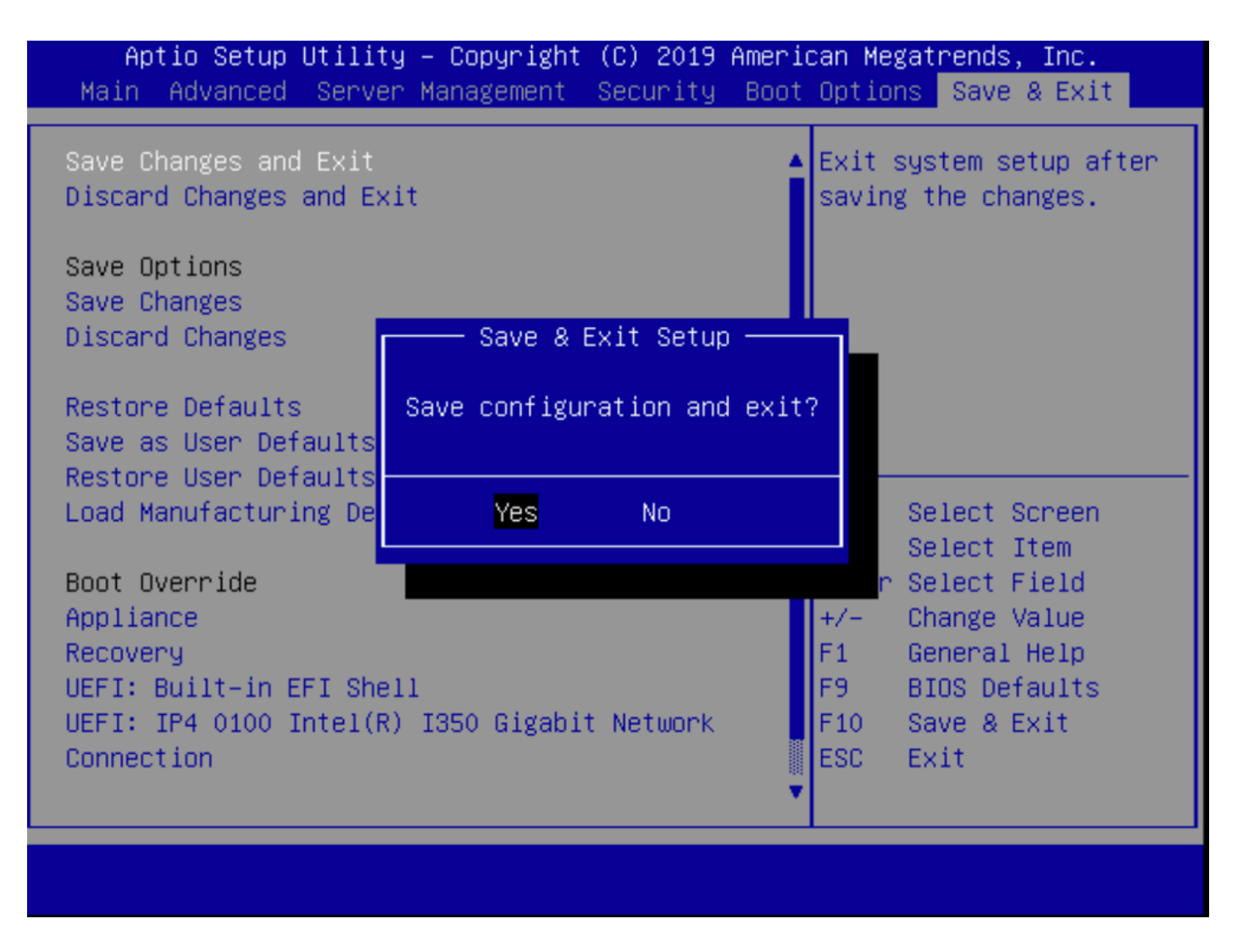

步驟15.裝置正常啟動。

有關詳細資訊,請參閱安全惡意軟體分析裝置管理指南。